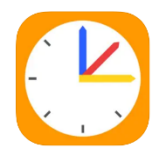

## Merkblatt zur

Krankmeldung via WebUntis

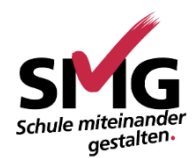

## für Erziehungsberechtigte

Die Krankmeldung Ihres Kindes erfolgt über die App Untis Mobile (alternativ per Telefon).

Es sind ausschließlich ganztägige Krankmeldungen bis 7.30 Uhr am Morgen zulässig.

Für das Entschuldigen der Fehlzeit ist ein **schriftliches Dokument**, z.B. das Entschuldigungsformular aus WebUntis, bei der Klassenleitung vorzulegen.

Für **absehbare Fehlzeiten** aus anderen Gründen ist wie gewohnt ein **Antrag auf Beurlaubung** einzureichen. Das Procedere ist im Entschuldigungs- und Beurlaubungsverfahren beschrieben.

## Krankmeldung via App Untis Mobile

- 1. Wählen Sie "Start" und anschließend "Meine Abwesenheiten".
- 2. Wählen Sie das Symbol +, um eine neue Abwesenheit zu melden.
- 3. Vergewissern Sie sich über die Eingabe folgender Daten:
  - Es wird das korrekte Datum sowie die Uhrzeit von 8.00 bis 16.25 Uhr gesetzt.
  - Es wird der Abwesenheitsgrund Krankmeldung App ausgewählt.
  - Es wird ein Text ergänzt.

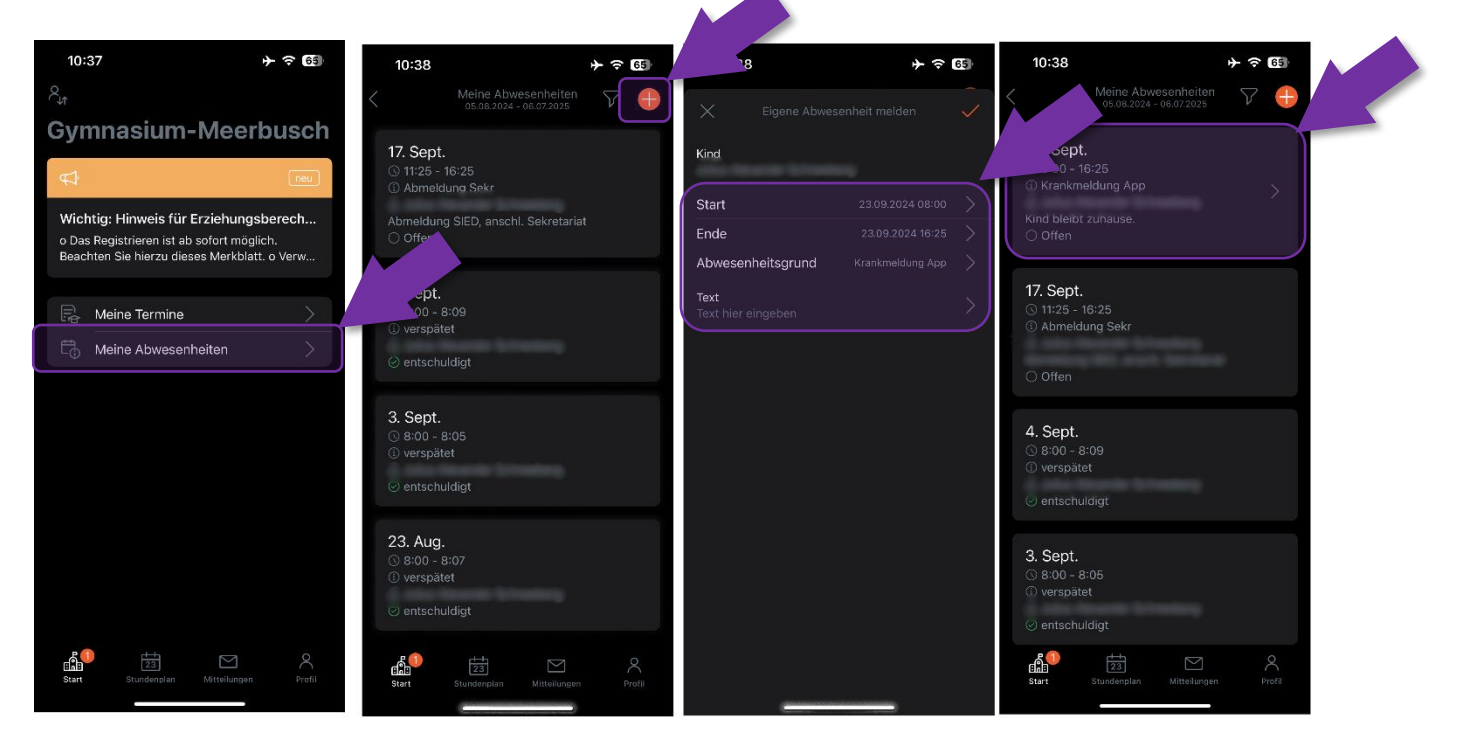

## Krankmeldung via Browser

- 1. Rufen Sie <u>https://borys.webuntis.com/WebUntis/?school=gym-meerbusch</u> auf.
- 2. Wählen Sie "Abwesenheiten" und anschließend "Abwesenheit melden".

|        | <b>WebUntis</b><br>Gymnasium-Meerbusch | Meine Abwesenheiten Fehlzeiten                                |
|--------|----------------------------------------|---------------------------------------------------------------|
|        | 2024/2025                              |                                                               |
|        | Heute                                  | ← 05.08.2024 → Select ▼ - Alle - ▼                            |
| Ea     | Übersicht                              | ♥Von Bis Abwesenheitsgrund Status                             |
|        | Mitteilungen                           | Mi 11.09. 13:07 bis Mi 11.09. 16:25                           |
| ₩      | Mein Stundenplan                       | 1 Element                                                     |
| ±<br>☆ | Mein Stundenp BETA                     |                                                               |
| ::•    | Weitere Stundenpläne                   |                                                               |
| ::?    | Weitere Stunde BETA                    |                                                               |
| 呂      | Abwesenheiten                          |                                                               |
|        |                                        |                                                               |
|        |                                        |                                                               |
|        | _                                      |                                                               |
|        | _                                      |                                                               |
| A      | Erziehungsberechtigte*r                | Abwesenheit melden Löschen Entschuldigungsschreiben drucken - |
| •      | Abmelden                               |                                                               |

- 3. Prüfen Sie die vorgegebenen Daten im nachfolgenden Feld:
  - Prüfen bzw. setzen Sie das korrekte Datum sowie die Uhrzeit ab 8.00 Uhr.
  - Setzen Sie den Abwesenheitsgrund "krank via ElternApp"
  - Setzen Sie eine Anmerkung.

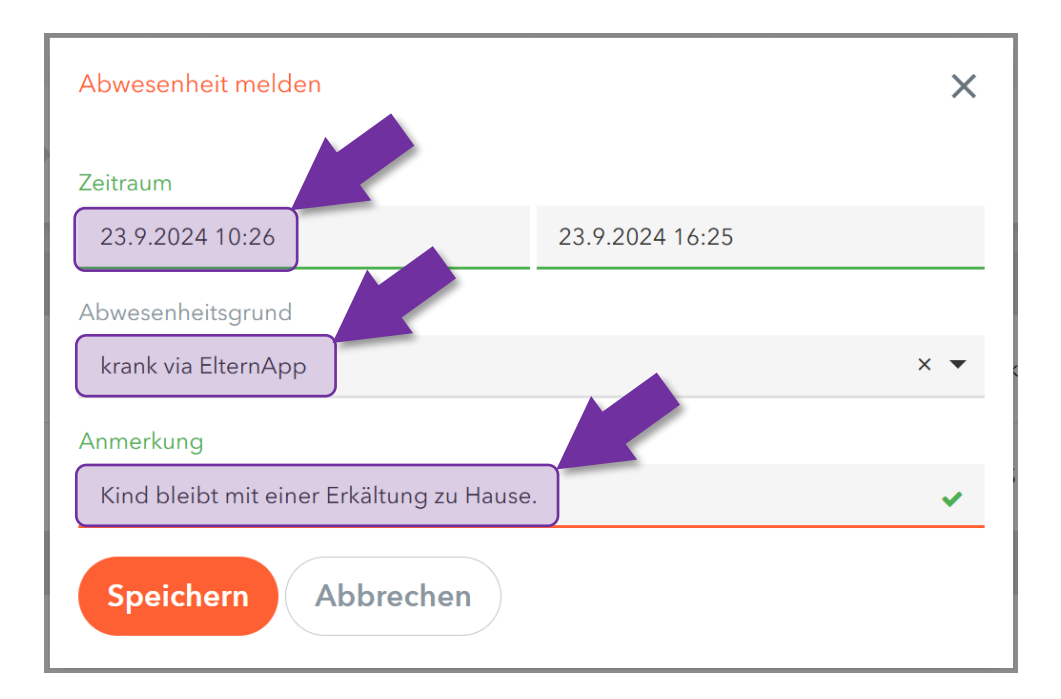